# **Teaserbilder tauschen**

#### OpenCms

Freizeitmöglichkeiten

0

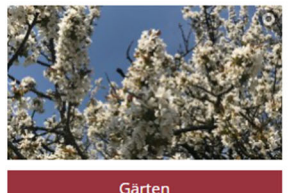

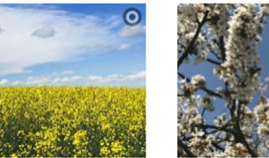

Urlaub, Erholung und Pilgern

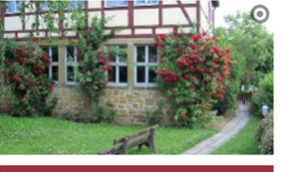

Zu Gast

Gästehäuser

#### Autor

Stabsstelle Medien- und Projektarbeit des Erzb. Ordinariats Bamberg Karl Lober / Jürgen Eckert Domplatz 2 96049 Bamberg

Tel. 09 51 5 02 15 36 Fax 09 51 5 02 15 39 Mobil 01 79 3 22 09 33 E-Mail eckert@erzbistum-bamberg.de

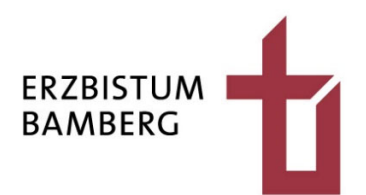

### Inhalt

| 3          | Anpassen der Größe eines Teaserbildes                                  | 6      |
|------------|------------------------------------------------------------------------|--------|
| 2.1<br>2.2 | Entfernen des bisherigen Teaserbildes<br>Hinzufügen eines neuen Bildes | 3<br>4 |
| 2          | Austausch eines Teaserbildes                                           | 3      |
| 1          | Aussehen von Teasern                                                   | 3      |

## 1 Aussehen von Teasern

Vor allem auf Startseiten kommen immer wieder sogenannte Teaser zum Einsatz, die ungefähr so aussehen könnten:

Zu Gast

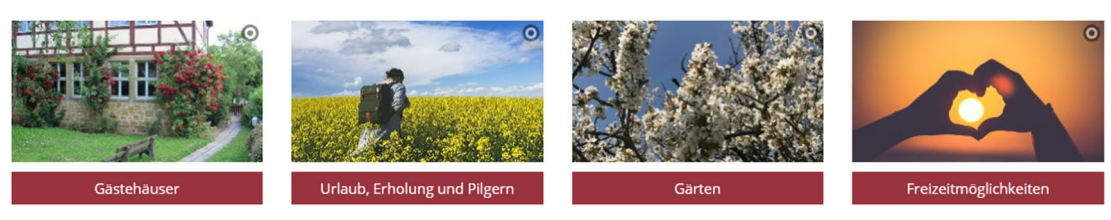

# 2 Austausch eines Teaserbildes

### 2.1 Entfernen des bisherigen Teaserbildes

Um hier ein Bild zu tauschen, klicken Sie auf die Zielscheibe des jeweiligen Bildes.

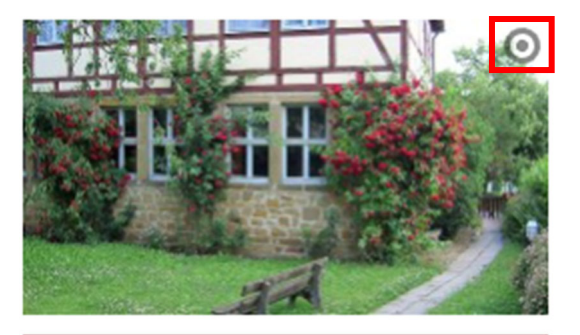

 $\odot$ 

Gästehäuser

Wählen Sie in der Auswahl den Stift.

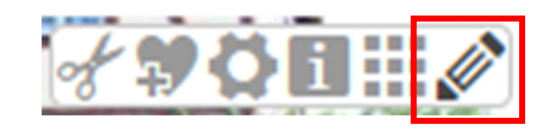

Klicken Sie im Bereich "Bild" auf die obere Schere, um das alte Bild zu entfernen.

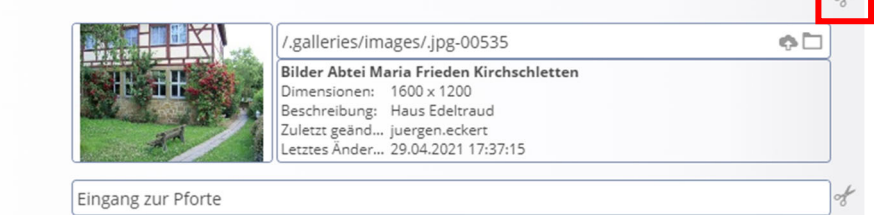

Bildpfad

Bild

#### 2.2 Hinzufügen eines neuen Bildes

Über das neu erschiene Plus können Sie nun einen neuen Bildbereich einfügen.

| Klicken Sie auf das | Ordner-Symbol h | inter Bildpfa | d. |  |
|---------------------|-----------------|---------------|----|--|

| Bild      | f   |
|-----------|-----|
| Bildpfad  | e 🗅 |
| Titel     |     |
| Copyright |     |

+

Es zeigt sich in der Regel die Übersicht ihrer Galerien.

| Typen     | Galerien                                                                                                    | Kategorien                                | Verzeichnisse         | Erweitert             | Ergebnisse                    |                            | ×   |  |
|-----------|----------------------------------------------------------------------------------------------------|-------------------------------------------|-----------------------|-----------------------|-------------------------------|----------------------------|-----|--|
| Titel auf | Titel aufsteigend                                                                                                    |                                           |                       |                       |                               |                            |     |  |
|           | Beispielbilder Vorlage Mercury-Template /// / // // // // // // // // // // //                                                                                |                                           |                       |                       |                               |                            |     |  |
|           | Bilder %(01.sitename) /system/modules/com.alkacon.bistuemer.isiwebmigrator.bamberg/site-vorlagen-bamberg/migrationsvorlage-kitas/.galleries/images/           |                                           |                       |                       |                               |                            |     |  |
|           | Bilder %(01.sitename) /system/modules/com.alkacon.bistuemer.isiwebmigrator.bamberg/site-vorlagen-bamberg/migrationsvorlage-pfarreien/.galleries/images/       |                                           |                       |                       |                               |                            |     |  |
|           | Bilder Abtei Ma<br>/.galleries/images/                                                                                                    | iria Frieden Kirch                        | nschletten            |                       |                               |                            | ୍ 🚯 |  |
|           | Bilder zur allge<br>/shared/Bilder/                                                                                                    | meinen Verfügu                            | ng                    |                       |                               |                            |     |  |
|           | Downloads %(01.sitename)<br>//system/modules/com.alkacon.bistuemer.isiwebmigrator.bamberg/site-vorlagen-bamberg/migrationsvorlage-kitas/.galleries/downloads/ |                                           |                       |                       |                               |                            |     |  |
|           | Downloads %(0<br>/system/modules/o                                                                                                    | <b>1.sitename)</b><br>com.alkacon.bistuem | er.isiwebmigrator.bam | berg/site-vorlagen-ba | mberg/migrationsvorlage-pfarm | eien/.galleries/downloads/ |     |  |
|           | Downloads Abt<br>/.galleries/downloa                                                                                                    | ei Maria Frieden                          | Kirchschletten        |                       |                               |                            |     |  |
|           | Downloads zur<br>/shared/Downloads                                                                                                    | allgemeinen Ver<br>s/                     | fügung                |                       |                               |                            |     |  |

Klicken Sie sich in die Galerie ein, in der sich entweder bereits das Bild befindet, das Sie dem Teaser hinzufügen wollen, oder in die Sie ein neues Foto hochladen wollen.

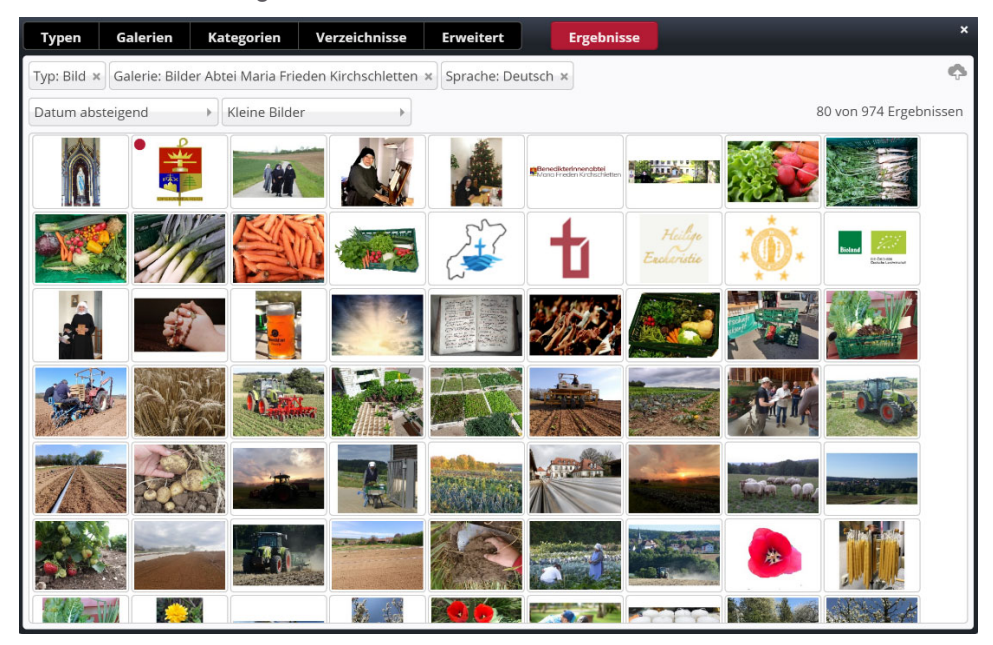

Ein neues Foto können Sie über das "Wölkchen-Symbol" wie bereits bekannt rechts oben hochladen.

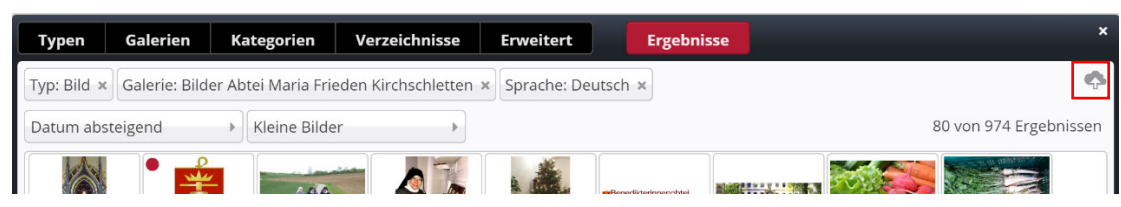

Ist das Bild dann Teil der Galerie oder bereits vorhanden, wählen Sie über den jeweiligen Haken rechts oben auf der Abbildung sie entsprechende Datei aus.

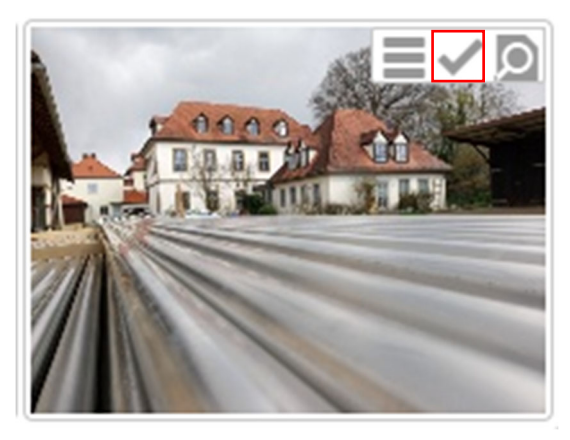

Das neue File ist jetzt eingefügt.

| Bild      |                                                                                                    | of  |
|-----------|----------------------------------------------------------------------------------------------------|-----|
| Bildpfad  | /.galleries/images/beregnerrohre_kloster.jpg                                                                                                    | ¢ 🗋 |
|           | beregnerrohre_kloster<br>Dimensionen: 3000 x 2250<br>Beschreibung: Bild<br>Zuletzt geänd abtei-mariafrieden-kirchschletten/sr.faustina<br>Letztes Änder 15.05.2021 10:41:43 |     |
| Titel     | beregnerrohre_kloster                                                                                                    | A   |
| Copyright | Abtei                                                                                                    | of  |
|           |                                                                                                    |     |

Über das Veröffentlichen-Symbol beenden Sie den Vorgang.

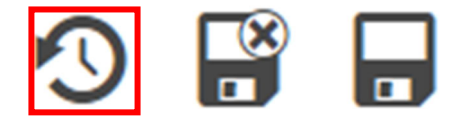

## 3 Anpassen der Größe eines Teaserbildes

Sollten jetzt die Teaser in einer Reihe eine unterschiedliche Größe haben, müssen Sie noch eine weitere Einstellung vornehmen.

Fahren Sie wieder auf die Zielscheibe des jeweiligen Bildes.

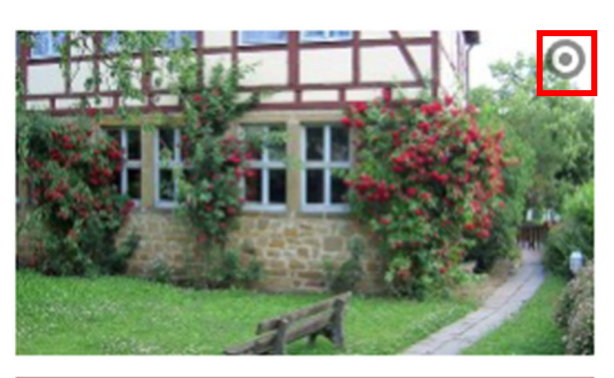

Gästehäuser

Wählen Sie dieses Mal das Zahnrad.

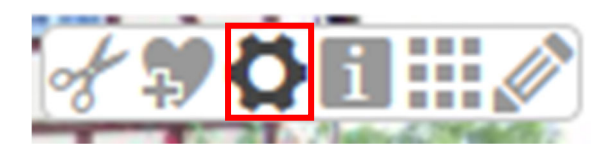

Achten Sie darauf, dass in allen Teasern einer Zeile bei der Option "Bilderformat" die gleiche Einstellung gewählt ist. Beispielsweise könnte hier der Eintrag, 16:9 – HDTV" ausgewählt sein.

| Text-Anzeige | Normal anzeigen |    | 0 |
|--------------|-----------------|----|---|
| Bildformat   | 16:9 - HDTV     | •] | 0 |
| Maus-Effekt  | Kein Effekt     |    | 0 |

Mit dem Button "OK" verlassen Sie die Maske.

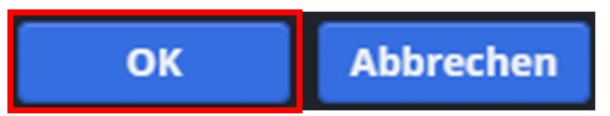

Veröffentlichen Sie das Ganze am Ende wieder.